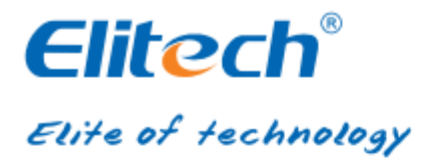

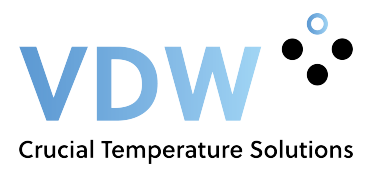

# RCW-600WIFI USER MANUAL

# Elitech cloud login: www.i-elitech.com.

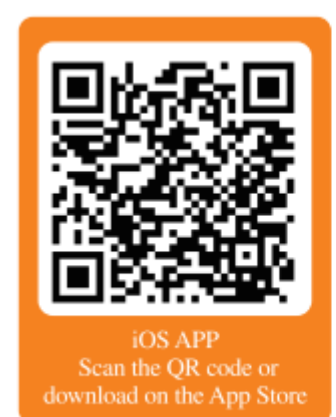

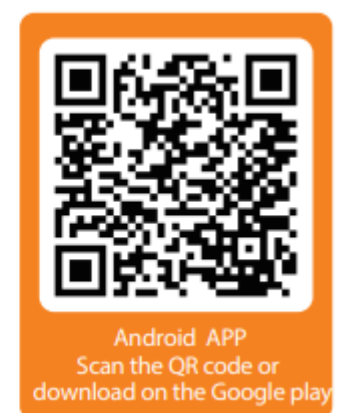

### **Overview**

RCW-600WiFi is a two-channel temperature monitor device based on IoT technology. It can be widely used in food, logistics and other HACCP industries. With a combination of WiFi, Elitech App and Cloud platform, users can remotely view, monitor and manage data online via web browsers and smart phones. The wireless monitor device is equipped with two temperature sensors and a built-in rechargeable lithium battery that can continuously provide real-time data uploads and alarm notifications even after power outages or blackouts.

### **Features**

- ◆ High sensitivity probe, short response time.
- Keeps running up to 6 hours after power supply cut-off.
- Configurable alarm thresholds. Audio and visual alerts when thresholds are breached.
- Configurable uploading interval between 1 minute up to 24 hours.
- ◆ 20.000 recording points on device, unlimited recording points on the Cloud server.
- WiFi access points for real-time data collection and upload to the Cloud platform.
- Flexible data exporting, export in multiple formats via the Cloud platform.

### **Technical Parameters**

- ◆ Power supply: 5V/1A (DC)
- ◆ Measurement range: Temperature: -40°C ~ 80°C
- ◆ Accuracy: Temperature: ± 0.5°C (-20°C ~ 40°C); ± 1°C (others)
- ◆ Temperature resolution: 0.1°C
- Logging interval: 1 minute to 24 hours
- Memory capacity: 20.000 recording points
- ◆ Alarm output: LED indicator, buzzer, e-mails, Cloud platform/App push notification etc.
- Uploading mode: WiFi
- ◆ Battery: 3.7V, 1100mAH rechargeable lithium battery

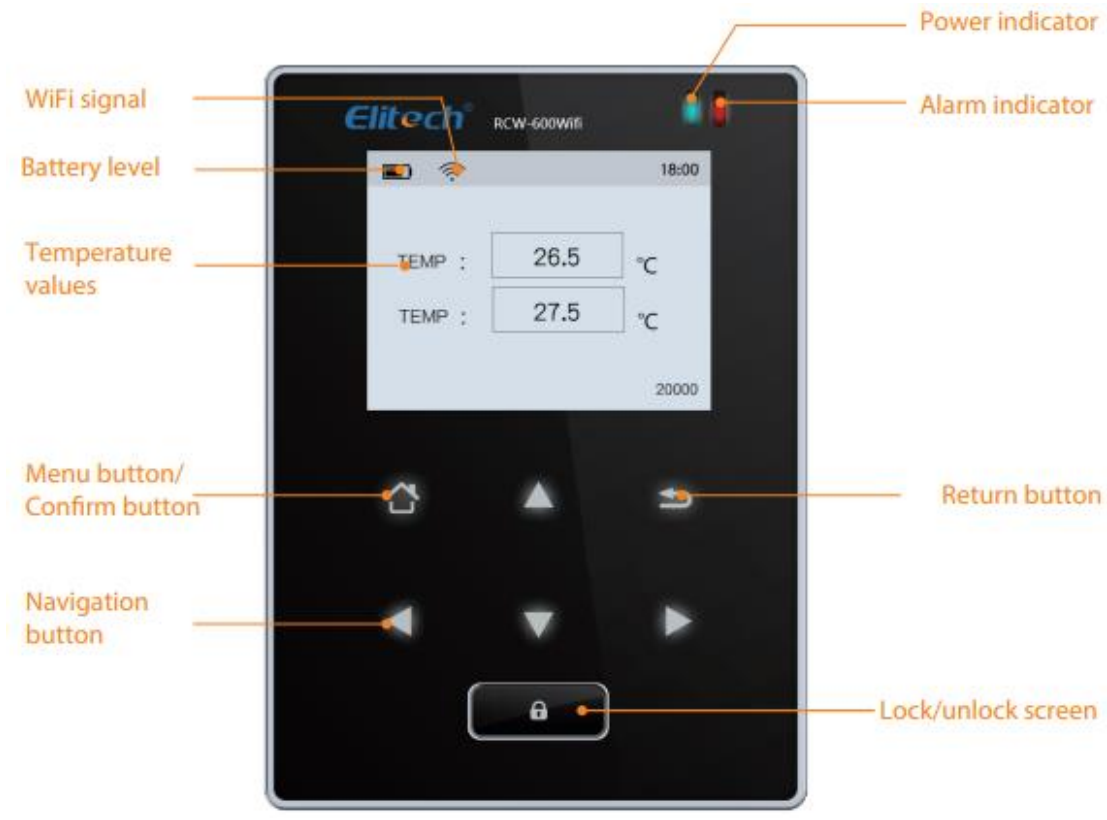

### Appearance

## Installation

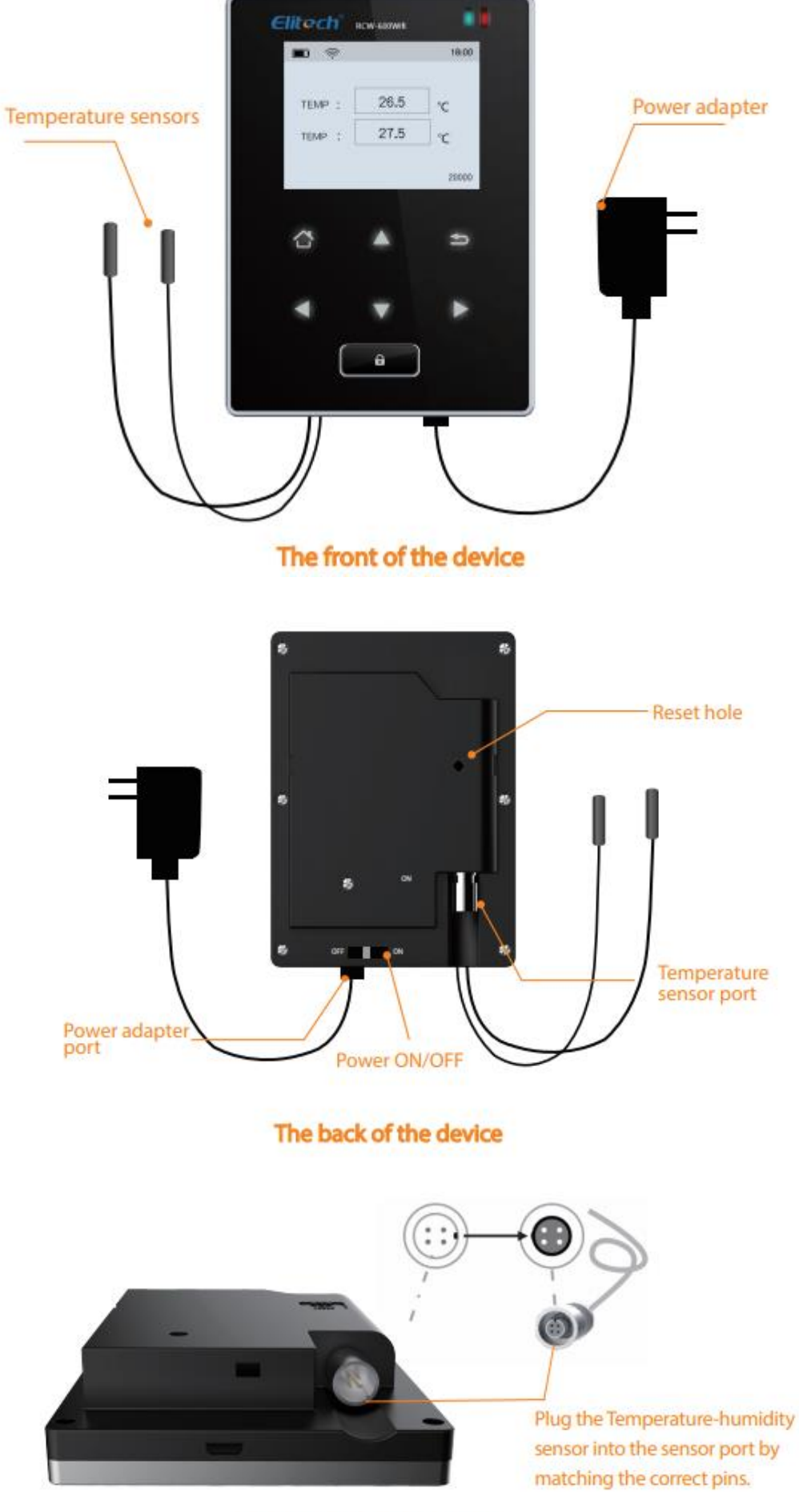

How to install the sensor

### **Touch buttons on device**

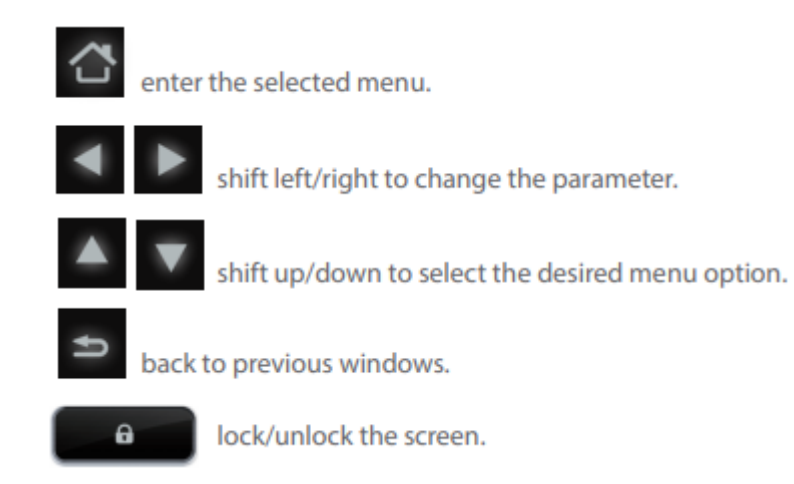

### **WiFi configuration**

Please turn the monitor ON first and follow the corresponding setup steps

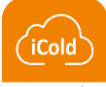

#### Elitech Smartphone App

1. Download the app and Login (register and login to your account).

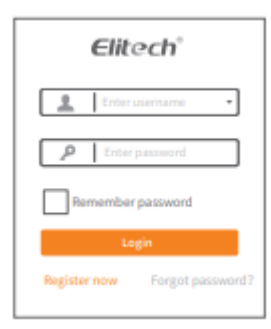

#### 2. Add your RCW-600 device to your Elitech iCold account

| + Device                                                                                        |          |  |             |
|-------------------------------------------------------------------------------------------------|----------|--|-------------|
|                                                                                                 | Q Bearch |  | Query       |
| Device NemaRCW-800WIFI Online<br>Model RCW-800WIFI<br>Sensor Data 1<br>GUID 94780240044317***** |          |  |             |
|                                                                                                 |          |  |             |
|                                                                                                 |          |  |             |
|                                                                                                 |          |  |             |
| Carlos Carlos                                                                                   | 4        |  | +++<br>Mice |

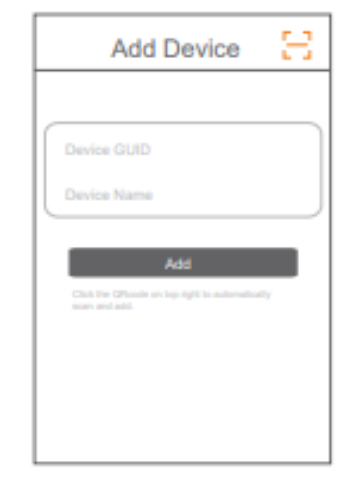

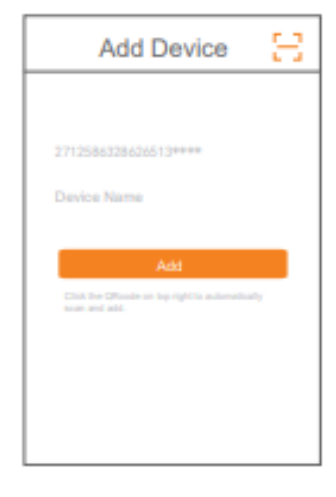

①Click "+".

②Click and scan the QR code on the back of the device.

<sup>(3)</sup>Click "Add" and the device will be added.

- 3. Connect your RCW-600 device to your local WiFi network
  - A. Make sure your RCW-600 device is in configuration mode:

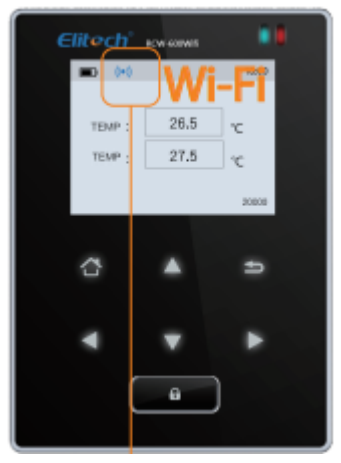

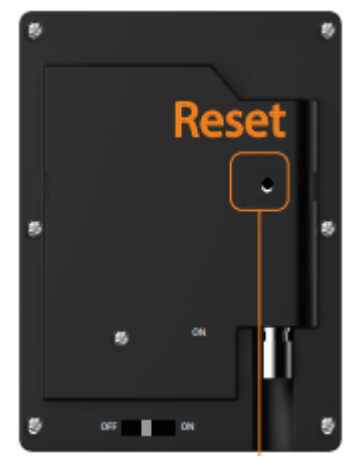

Configuration mode symbol (())

If not in configuration mode, press reset button with pen for 5 seconds

- B. Make sure your smartphone is connected to your local 2.4G WiFi network (5G not supported!) with which you need the RCW-600 device to connect with.
- C. In the Elitech app press on the WiFi symbol ? of your device to enter the WiFi configuration screen. Your local WiFi network name with which your smartphone is connected will appear in the configuration screen and your corresponding WiFi password will be requested.
- D. After entering the WiFi password press on the 'configure' button in order to start the WiFi configuration. You will now see that the smartphone app will enter in 'connection testing' mode. If this connection testing is performed successfully your RCW-600 device is now connected to your network. The configuration mode symbol on your device has now changed to the WiFi symbol and includes the name of your network name.

E. It is possible that you will need to perform several 'connection testing' attempts before you obtain a successful connection.
If after 5 attempts you still receive a 'time out' message, please reset the RCW-600 device and try again with another available network in order to investigate potential issues with previous network.
Also make sure there are no other local network restrictions which may prevent the RCW-600 device to connect successfully.

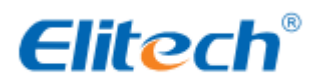